### Welcome to

# Data Collection Platform (DDOR)

*Behavioral Health Conditional Dismissal Program* 

# AGENDA

- Log in to DDOR
- Purpose
- Workflow
- Navigation
- Data Privacy

- Glossary
- Technical Support
- Questions
- Live Demo:
- a) KYAE Referral
- b) 14-Day Stabilization Report

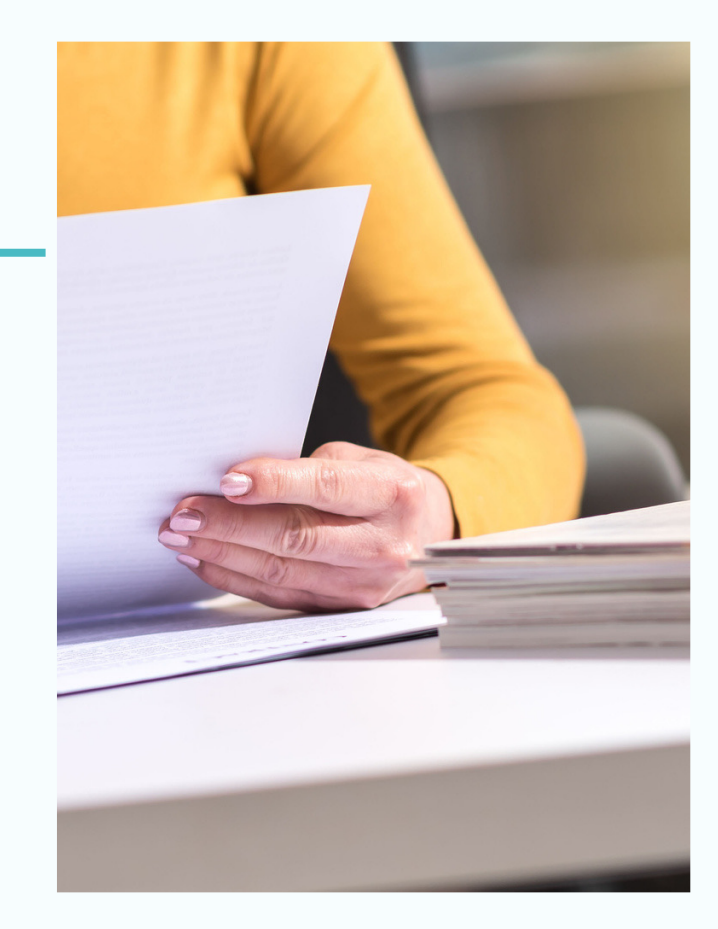

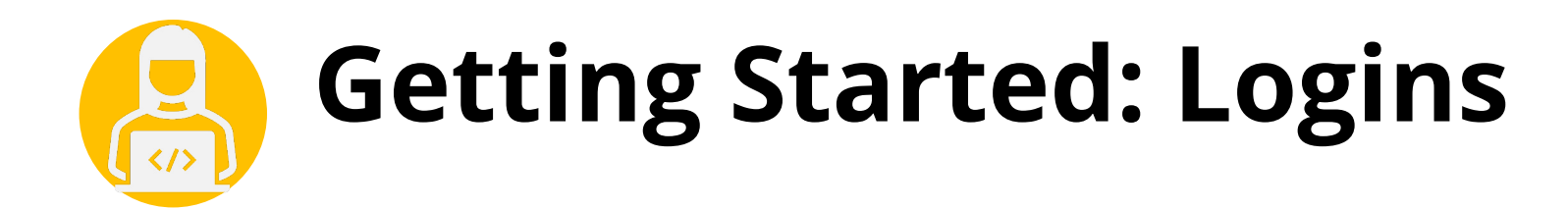

| <ul> <li>Your work email address, for example:<br/><u>erinh@treatmentprovider.com</u> or your employer shared<br/>inbox email address <u>sb90referrals@treatmentprovider.com</u></li> </ul> |
|----------------------------------------------------------------------------------------------------|
| <ul><li>Ddor*Temp1</li><li>Change as soon as you log in to a unique password</li></ul>                                                                                                    |
| <ul> <li>Log in to DDOR at <u>www.fgi-ddor.com</u></li> <li>If you cannot log in, please let us know in the chat and include your name and email address</li> </ul>                         |
|                                                                                                    |

# Why Data Collection?

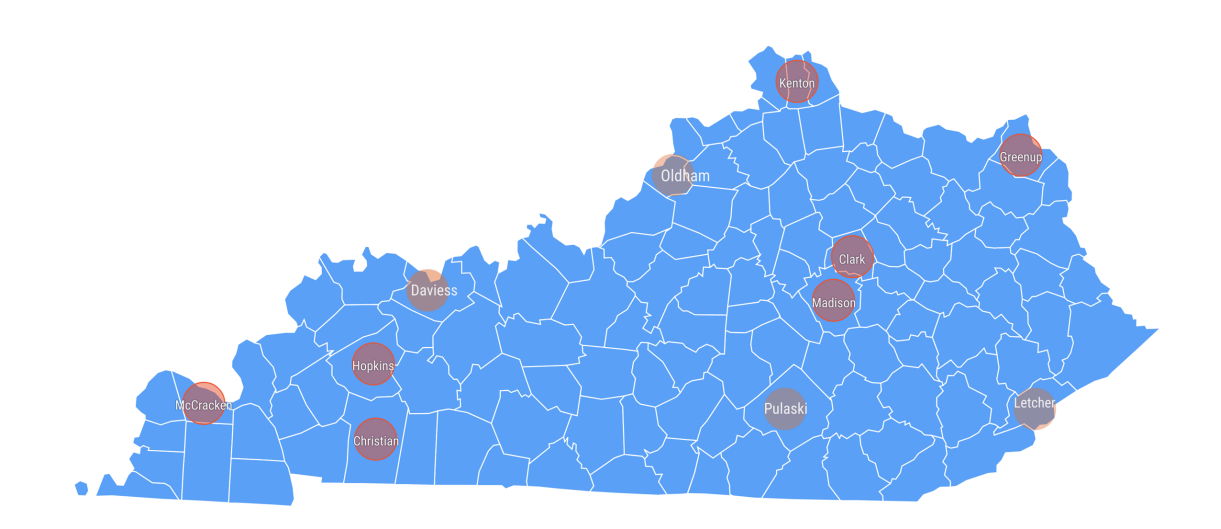

- Statutory requirement
- Measure outcomes: Evaluate program success and make it available to the rest of the state
- Progress updates for the Case Navigators
- Quality improvement
- Unique opportunity to track the progress of a hard-toreach and underserved population

# Platform Workflow: Referrals

AOC Case Navigator Treatment Provider: Referral Point of Contact Treatment Provider: Staff completing the Reports

Forwards the participant when the defendant, Commonwealth Attorney, and Public Defender have fully executed the legal agreement.

The referral point of contact forwards the client to staff completing the reports through email or DDOR.

The staff member assigned to the client will complete the reports at the designated intervals.

# Platform Workflow: Referral Types

#### Treatment Referrals

- A BHCDP-eligible client may be referred to the treatment provider if symptoms are acute and severe before the legal agreement has been fully executed.
- Received via a phone call or email from the Case Navigator.
- Treatment begins

#### **DDOR Referrals**

- The Case Navigator forwards the participant to the provider in DDOR once the legal agreement to participate has been fully executed.
- Received via email notification from DDOR.
- Reporting Begins

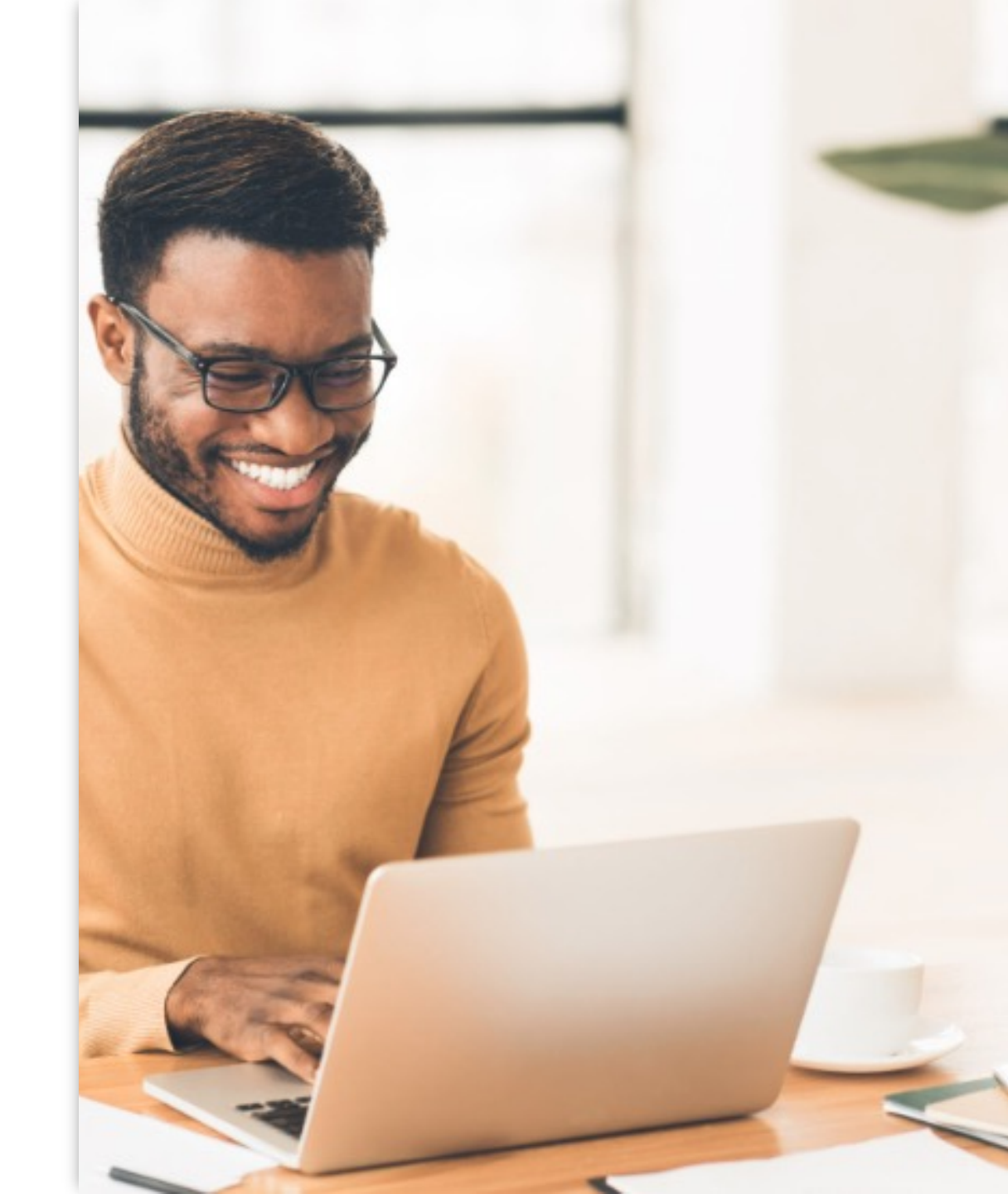

# **Platform Workflow:** Reporting Intervals

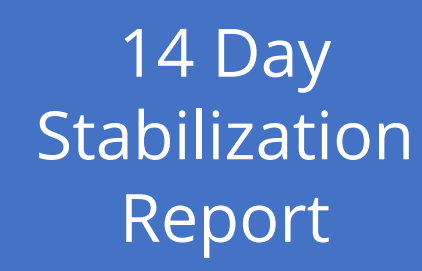

### A 42 Day Progress Report

A 90 Day Provider Progress Report

Final Provider report

# **Platform Workflow: First 14 Days**

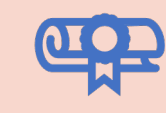

### Kentucky Office of Adult Education Referral

Complete within 14 days of referral.

14 Day Stabilization Report

Complete at day 14 of the referral.

1

# **Platform Workflow: 42 Days**

|  | _ |
|--|---|
|  |   |
|  |   |
|  |   |

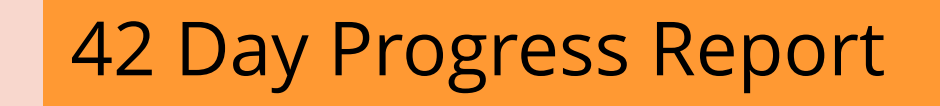

Complete 42 days after DDOR referral. The report will focus on services rendered and the status of social determinants of health.

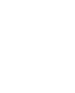

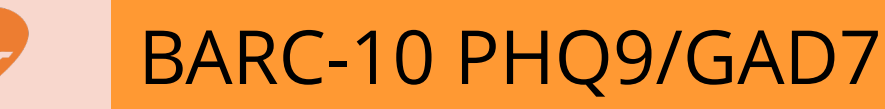

Complete 42 days after DDOR referral. Co-occurring diagnoses: BARC-10 & PHQ9 SUD only: BARC-10 MH Only: PHQ9/GAD7

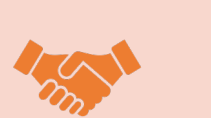

(Working Alliance-Short Report)

WAI-SR

Complete 42 days after DDOR referral. Evaluates the collaborative relationship between the

helper and the client.

2

## **Platform Workflow: Continuing Reporting**

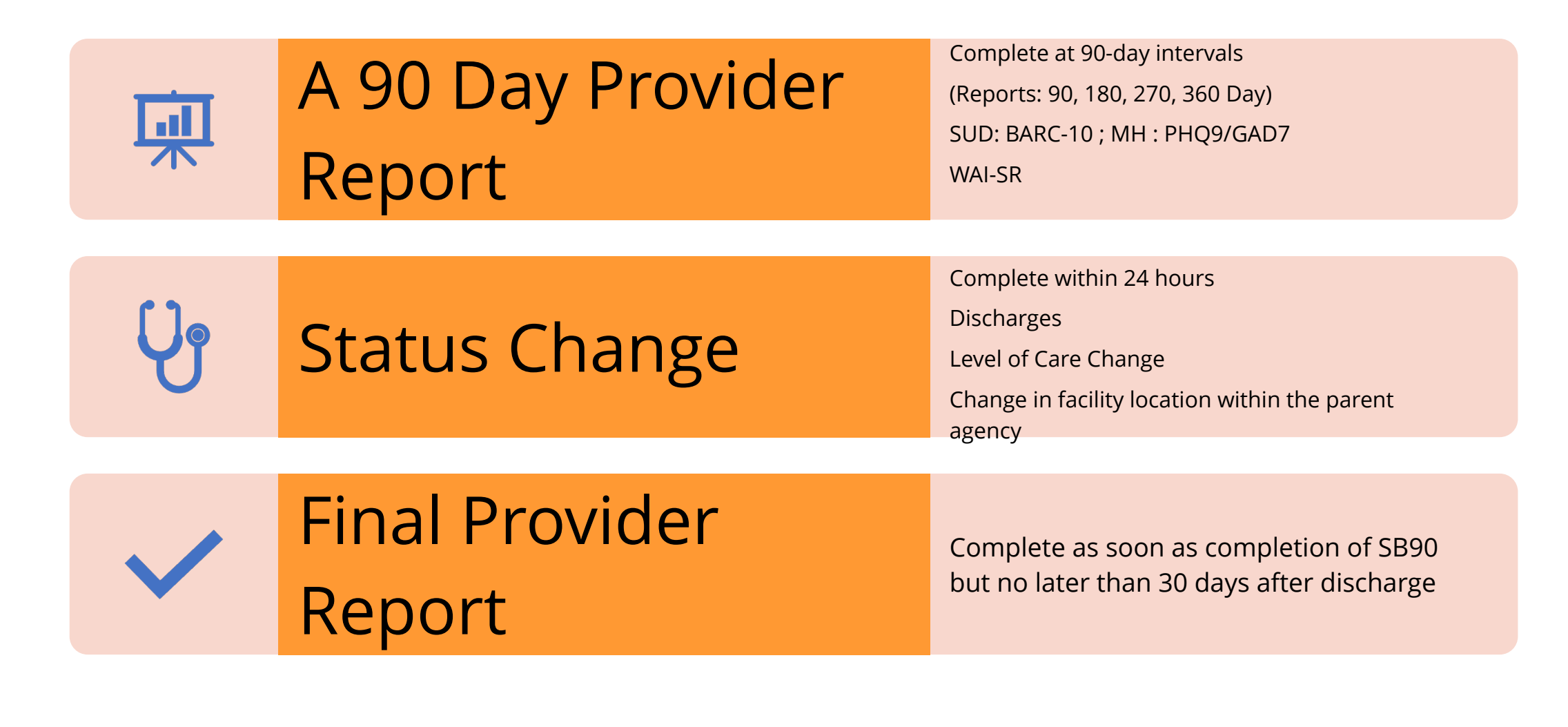

# **DDOR Navigation**

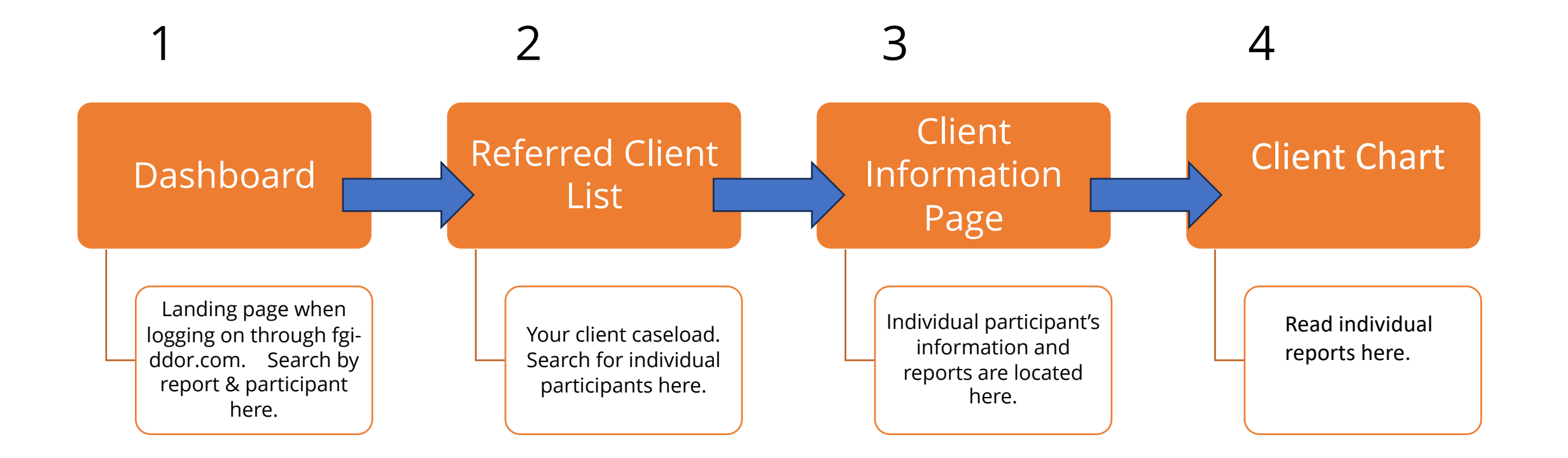

#### **Receiving a Referral: Step 1 – Reporting Begins**

Your agency's point of contact will receive an email notification. You may already be treating the client, or the client has yet to show up for the first appointment. This email referral in DDOR referral signals that the participant agreement has been signed and it is time to begin reporting.

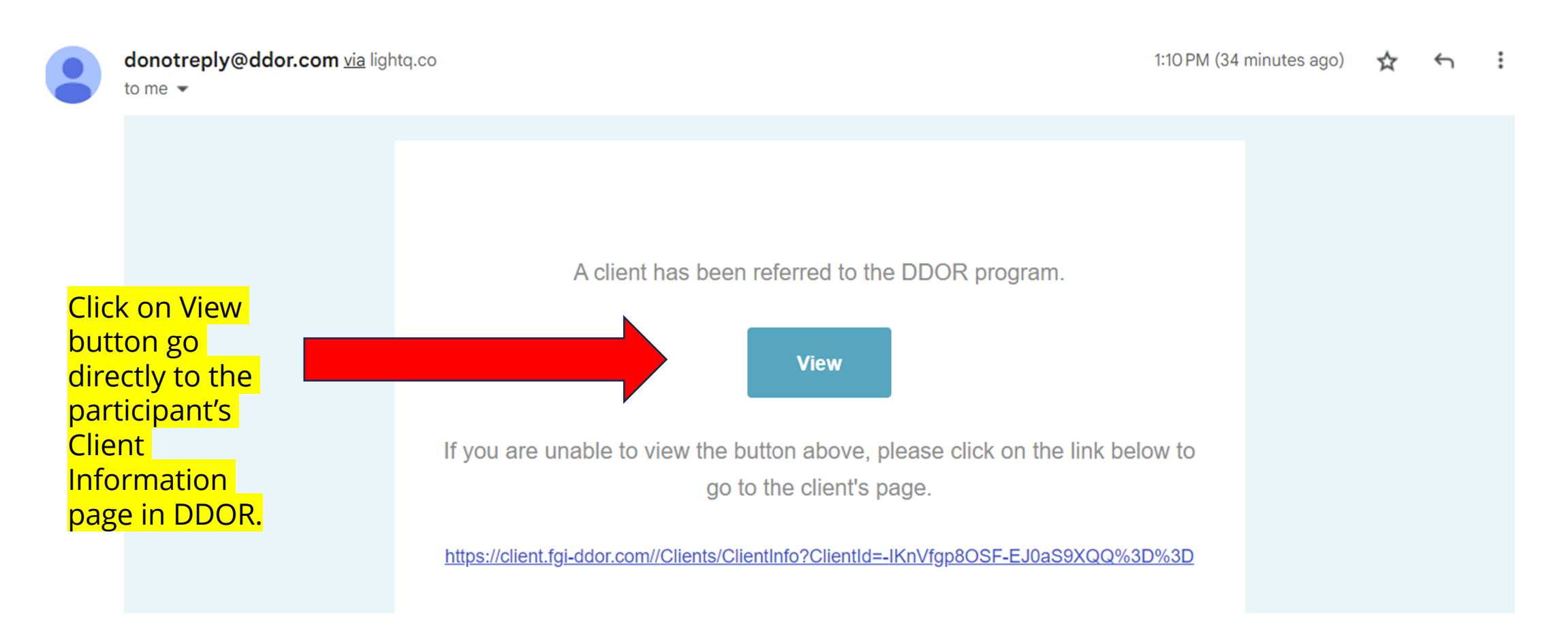

\*The point of contact may forward this notification via email to the staff member completing the reporting or forward it in DDOR.

#### Receiving a Referral: Step 2 The Client Information Page

The referral point of contact will read the Statewide Clinical Assessor Findings Summary Report <u>for Level of</u> <u>Care and Facility recommendation</u>.

The referral point of contact will notify the staff member responsible for reporting by adding their address in the "Send Copy to" field on the client profile page and clicking the "Send" button or forwarding the notification via email.

| Forward to                             | ✓ FORWARD               |
|----------------------------------------|-------------------------|
| Forward Outside Account                |                         |
|                                        | FORWARD OUTSIDE ACCOUNT |
| Send Copy to                           | <b>`</b>                |
| Email Maryjane@yourtreatmentcenter.com | SEND                    |

#### Viewed Questionnaires

| Name                                                   | Date<br>Completed | Last Status<br>Change | Completed | Questionnaire/Form<br>Link |      |  |
|--------------------------------------------------------|-------------------|-----------------------|-----------|----------------------------|------|--|
| Demographics JN MC V1.0                                |                   | 5/23/2023             | Yes       | Completed                  | View |  |
| Global Assessment of Individual Needs (GAIN-SS) v1.08  |                   | 4/21/2023             | Yes       | Completed                  | View |  |
| LOCUS Evaluation Summary Report                        |                   | 5/31/2023             | Yes       | Completed                  | View |  |
| PHQ-4 v1.1                                             |                   | 4/21/2023             | Yes       | Completed                  | View |  |
| Statewide Clinical Assessor Summary Report - AOC vs1.0 |                   | 7/23/2023             | Yes       | Completed                  | View |  |
| The BARC-10                                            |                   | 4/21/2023             | Yes       | Completed                  | View |  |

The Provider's Reports should be preloaded for all referrals after 2/1/2024. If they are not, you can download Provider Reports by clicking on "Select Questionnaires" in the Options bar on the left

| OPTIONS                                | <b>DDOR</b>                                                   | Home 🗸  | 8        | Erin    | ✔ 02:0      |
|----------------------------------------|---------------------------------------------------------------|---------|----------|---------|-------------|
| Client Info and Consent                | Select Questionnaires to be sent to Client                    |         |          | ×       | REFF        |
| Record Notes                           | ✓ 14 Day Stabilization Report v1.2                            |         |          |         |             |
| Select Questionnaires to Send          | ✓ 42 Day Progress Report v1.2                                 |         |          |         |             |
| Archive Client                         | A Quarterly Provider Report v1.2                              |         |          |         |             |
| Questionnaire Status                   | ASAM Clinical Summary Report v1.2                             |         |          |         | FORWAR      |
| Assigned Questionnaire/Form            | Brief Assessment of Recovery Capital (BARC-10) Interview v1.5 |         |          |         |             |
| ⊿ Sent 0                               | Final Provider Report v1.5                                    |         |          |         | SIDE ACCOUN |
| P Not Complete 6                       | Global Assessment of Individual Needs (GAIN-SS) Interview v1  | .09     |          | •       | SEN         |
| <ul> <li>Ready To View</li> </ul>      |                                                               | CANCEL  | ADD      |         | JEN         |
| # Manual                               | Assigned Questionnalle/Form                                   |         |          |         |             |
| <ul><li>⊘ Declined</li><li>2</li></ul> | Name Date Last<br>Completed Status Co                         | mpleted | Question | naire/l | Form        |

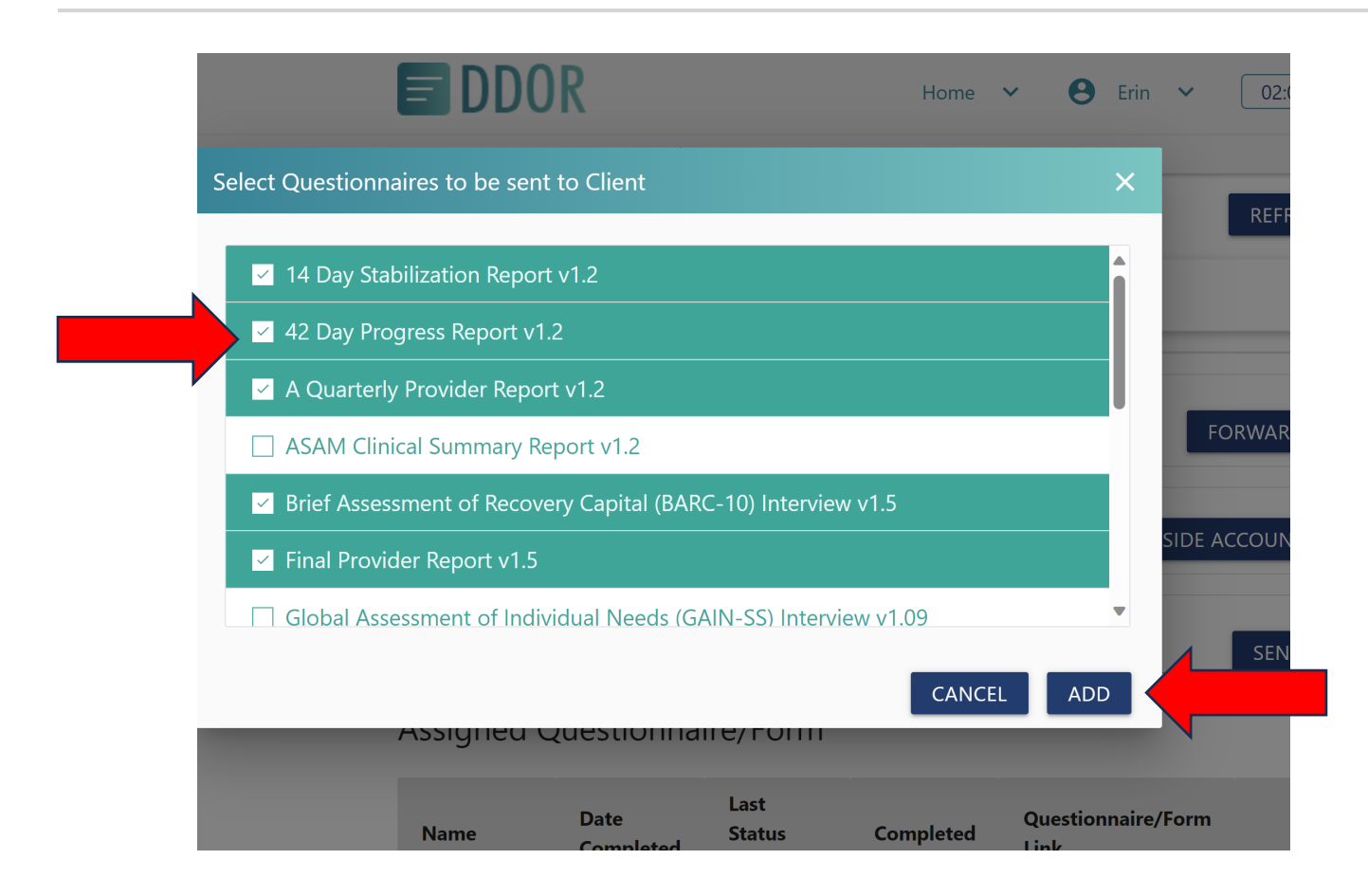

\*Loading reports may take 60 seconds

Load all provider reports by checking the box and clicking the "Add" button.

- Initiation Report
- KYAE Referral
- 14 Day Stabilization Report
- A 42 Day Progress Report
- A 90, 180, 270, & 360 Day Provider Report
- A Final Provider Report
- Status Change
- BARC-10
- PHQ9/GAD7
- WAI-SR

#### Viewed Questionnaires

| Name                                                         | Date<br>Completed | Days<br>Until<br>Due | Completed | Questionnaire/Form<br>Link |             |
|--------------------------------------------------------------|-------------------|----------------------|-----------|----------------------------|-------------|
| Demographics JN MC V1.0                                      |                   |                      | Yes       | Completed                  | View        |
| PHQ-4 v1.1                                                   |                   |                      | Yes       | Completed                  | View        |
| Global Assessment of<br>Individual Needs (GAIN-SS)<br>v1.08  |                   |                      | Yes       | Completed                  | <u>View</u> |
| ASAM Summary Results<br>Report v1.1                          |                   |                      | Yes       | Completed                  | <u>View</u> |
| LOCUS Evaluation Summary<br>Report                           |                   |                      | Yes       | Completed                  | <u>View</u> |
| The BARC-10                                                  |                   |                      | Yes       | Completed                  | View        |
| Statewide Clinical Assessor<br>Summary Report - AOC<br>vs1.0 |                   |                      | Yes       | Completed                  | View        |

The Statewide Assessor's screens also appear in the Client Chart, and while they are part of the participants' records, providers do not need to access them.

These will typically have a "Completed" status.

- LOCUS
- ASAM
- BARC-10
- PHQ9/GAD7
- Demographics
- Statewide Clinical Assessor Summary Report
- GAIN-SS
- Consent to Release Information

The user assigned to completing reports (therapist, case manager, administrator) will click the "Launch" button to begin reporting.

| ReadyToView 8 |                                                                |           |     | 1                |                |
|---------------|----------------------------------------------------------------|-----------|-----|------------------|----------------|
| √ Viewed 0    | Statewide Clinical Assessor Referral to<br>Care Navigator v1.0 | 7/20/2023 | Yes | <u>Completed</u> | View           |
| ⊖ Declined 0  | Initiation Notification v1.0                                   | 7/20/2023 | No  | Launch           | <u>Options</u> |
|               | 14 Day Stabilization Report v1.0                               | 7/20/2023 | No  | <u>Launch</u>    | <u>Options</u> |
|               | 42 Day Progress Report v1.0                                    | 7/20/2023 | No  | <u>Launch</u>    | Options        |
|               | A Quarterly Provider Report v1.0                               | 7/20/2023 | No  | <u>Launch</u>    | <u>Options</u> |
|               | Participant Status Change v1.0                                 | 7/20/2023 | No  | <u>Launch</u>    | <u>Options</u> |
|               | Working Alliance Inventory v1.0                                | 7/20/2023 | No  | <u>Launch</u>    | <u>Options</u> |
|               |                                                                |           |     |                  |                |

### **Completing your First Report: Step 1** The Initiation Notification sets the countdown for all other reports.

#### Assigned Questionnaire/Form

| Name                                   | Date<br>Completed | Days<br>Until<br>Due | Completed | Questionnaire/Form<br>Link |                |
|----------------------------------------|-------------------|----------------------|-----------|----------------------------|----------------|
| KYAE Referral<br>1.1                   |                   | 14                   | No        | <u>Launch</u>              | <u>Options</u> |
| 14 Day<br>Stabilization<br>Report v1.2 |                   | 14                   | No        | <u>Launch</u>              | <u>Options</u> |
| 42 Day<br>Progress<br>Report v1.2      |                   | 42                   | No        | <u>Launch</u>              | <u>Options</u> |
| A Quarterly<br>Provider<br>Report v1.2 |                   | 90                   | No        | <u>Launch</u>              | <u>Options</u> |
| Initiation<br>Notification<br>v1.1     |                   |                      | Yes       | <u>Completed</u>           | <u>View</u>    |

- Complete Initiation Notification <u>within 24 hours</u> of receiving the DDOR Referral
- Sets the timer on subsequent reports.
- Provides BHCDP partners with location of participant's treatment, level of care, and status on service initiation.
- Complete this form even if the participant has not started services.

#### Logging into DDOR: Step 1 Using the Search Bar

Logging into DDOR through the website <u>www.fgi-ddor.com</u> takes the user to the Dashboard.

| Search: Stabilization Report |                                  |               |                              | Enter No. of Days: | (    |
|------------------------------|----------------------------------|---------------|------------------------------|--------------------|------|
| Client Name                  | Questionnaire Name               | Status        | No. of Days at<br>this stage | Contact            | View |
| Hannah Pallem                | 14 Day Stabilization Report v1.0 | Not Complete  | 11                           | DETAILS            | Θ    |
| Weston Homer                 | 14 Day Stabilization Report v1.0 | Not Complete  | 160                          | DETAILS            | Θ    |
| Jenna Tannon                 | 14 Day Stabilization Report v1.0 | Ready To View | 191                          | DETAILS            | Θ    |
| Ken Roger                    | 14 Day Stabilization Report v1.0 | Viewed        | 39                           | DETAILS            | Θ    |
| john smith                   | 14 Day Stabilization Report v1.0 | Not Complete  | 167                          | DETAILS            | Θ    |
| Josh Alexander               | 14 Day Stabilization Report      | Not Complete  | 12                           | DETAILS            | Θ    |
| MCCC-Central Test            | 14 Day Stabilization Report      | Not Sent      | 103                          | DETAILS            | Θ    |
| Hannah Pallem                | 14 Day Stabilization Report      | Not Sent      | 69                           | DETAILS            | Θ    |
| Test Client DDOR             | 14 Day Stabilization Report      | Ready To View | 64                           | DETAILS            | Θ    |
| john smith                   | 14 Day Stabilization Report      | Not Complete  | 63                           | DETAILS            | Θ    |

- Search by first or last name
- Access the individual Client Information Page by clicking "View"
- Search by report
- Check report status
- Check the number of days reports are at that status

### Logging into DDOR: Step 2 Accessing your Client Caseload

Step 1: Click Referred Clients in Dashboard

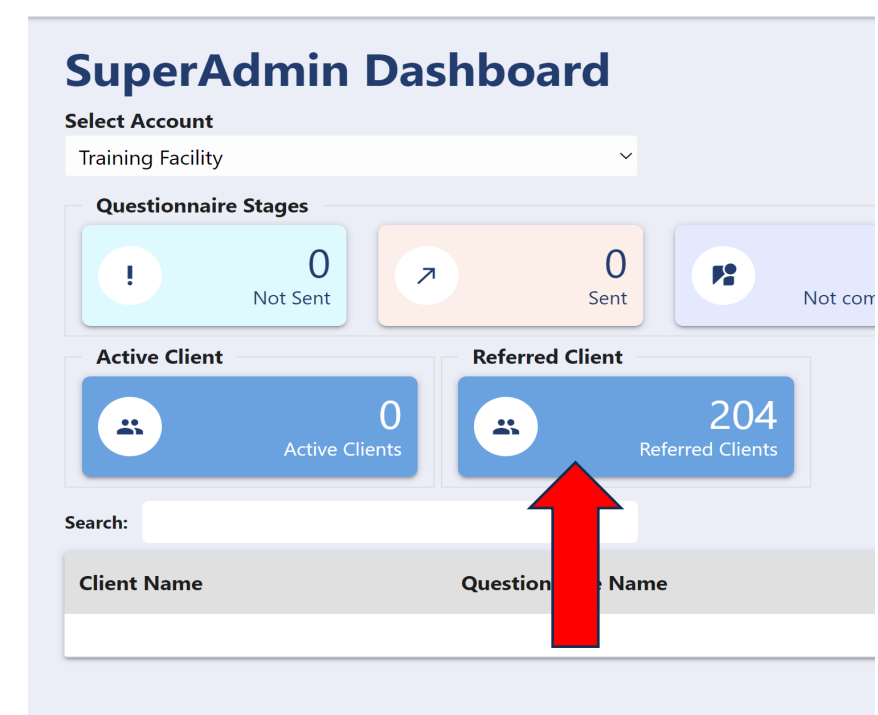

Step 2: Search by first or last name and click View to select a participant and open their Client Chart

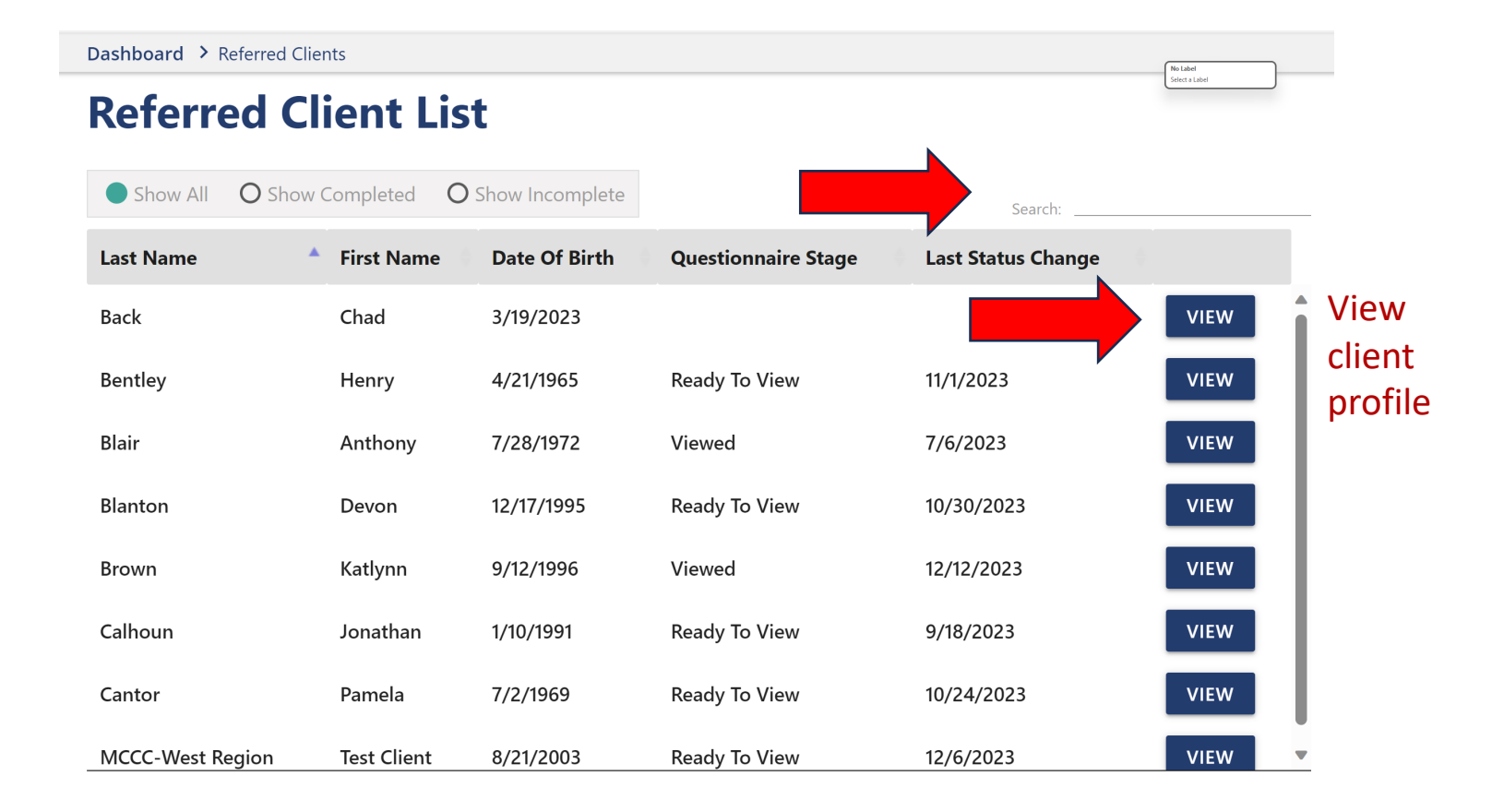

### **DDOR Navigation Tips**

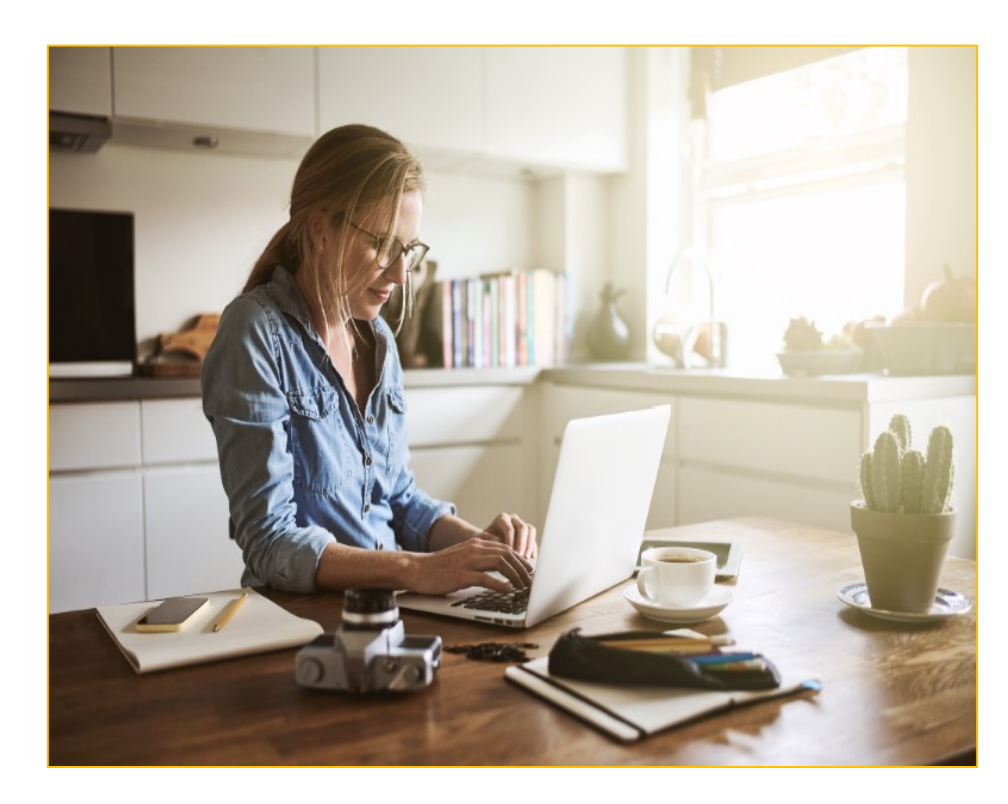

- DDOR times out after two hours.
- All reports are saved where the user left off.
- All questions must be completed. If you do not know the answer, there will be "unknown, unsure", or "other" options.
- A Search bar is located on the Dashboard and the Referred Client List, allowing searches by first or last name or report due.
- DDOR employs "breadcrumbs" to navigate between the Dashboard, Referred Client List, and Client Information pages. Utilize the navigation tool at the top center of your page instead of the back and forward arrows.
- When reports are completed, they are hidden. You can locate these by clicking on "Assigned Questionnaire/Form on the left of screen under OPTIONS.
- After completing reports, click the refresh button to update the report status.

### Data Privacy & Security

- HIPPA-compliant platform.
- Patient information will be anonymized and protected when shared with stakeholders for outcomes reporting.
- Password resets: Click "Forgot Password" on the Login Page.
- Users can only view participants who are referred to them.
- Notify the Data Collection Coordinator within 48 hours of the termination of a staff member with DDOR access.
- Protected Health Information (PHI) must be viewed on a need-to-know basis within your organization.

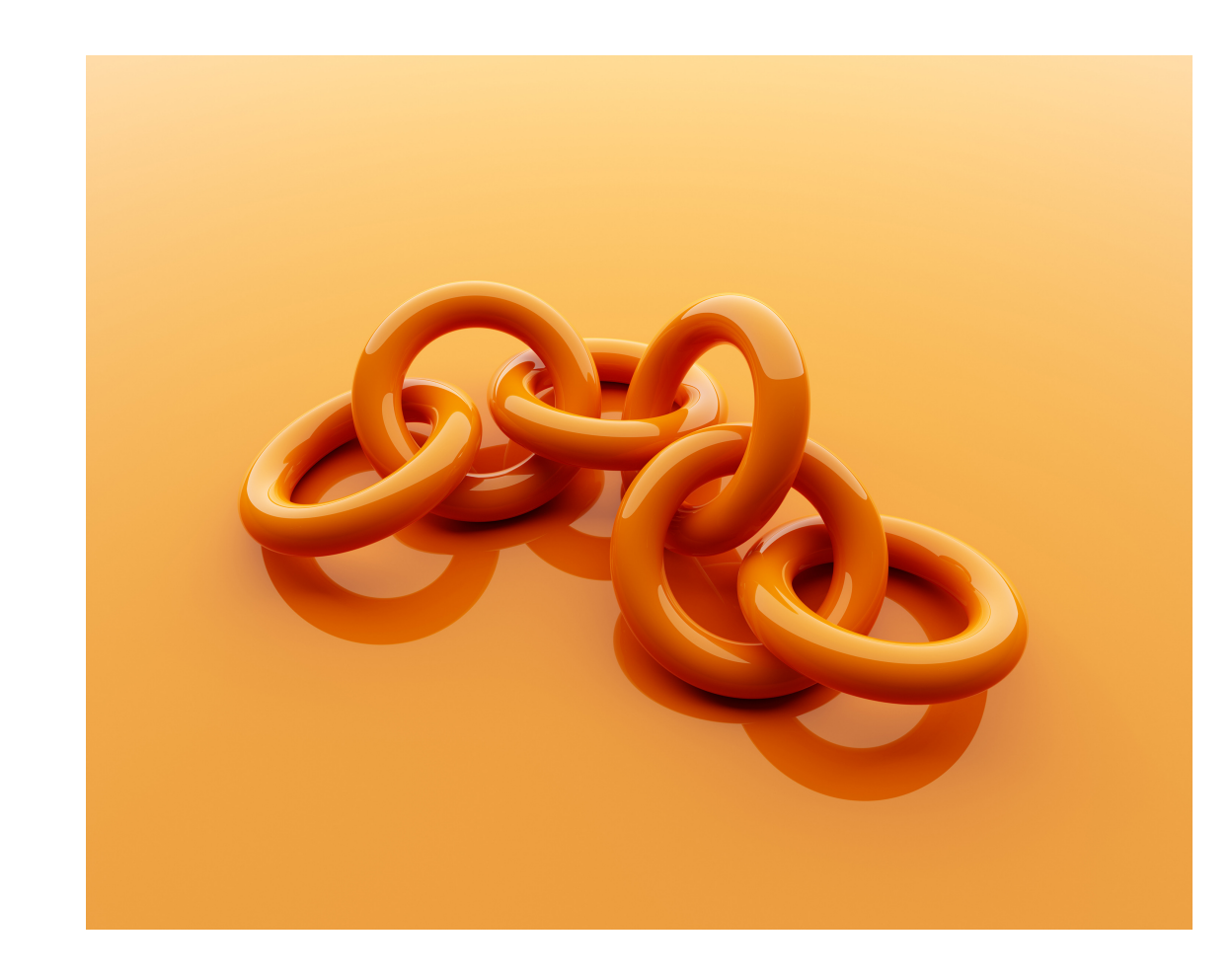

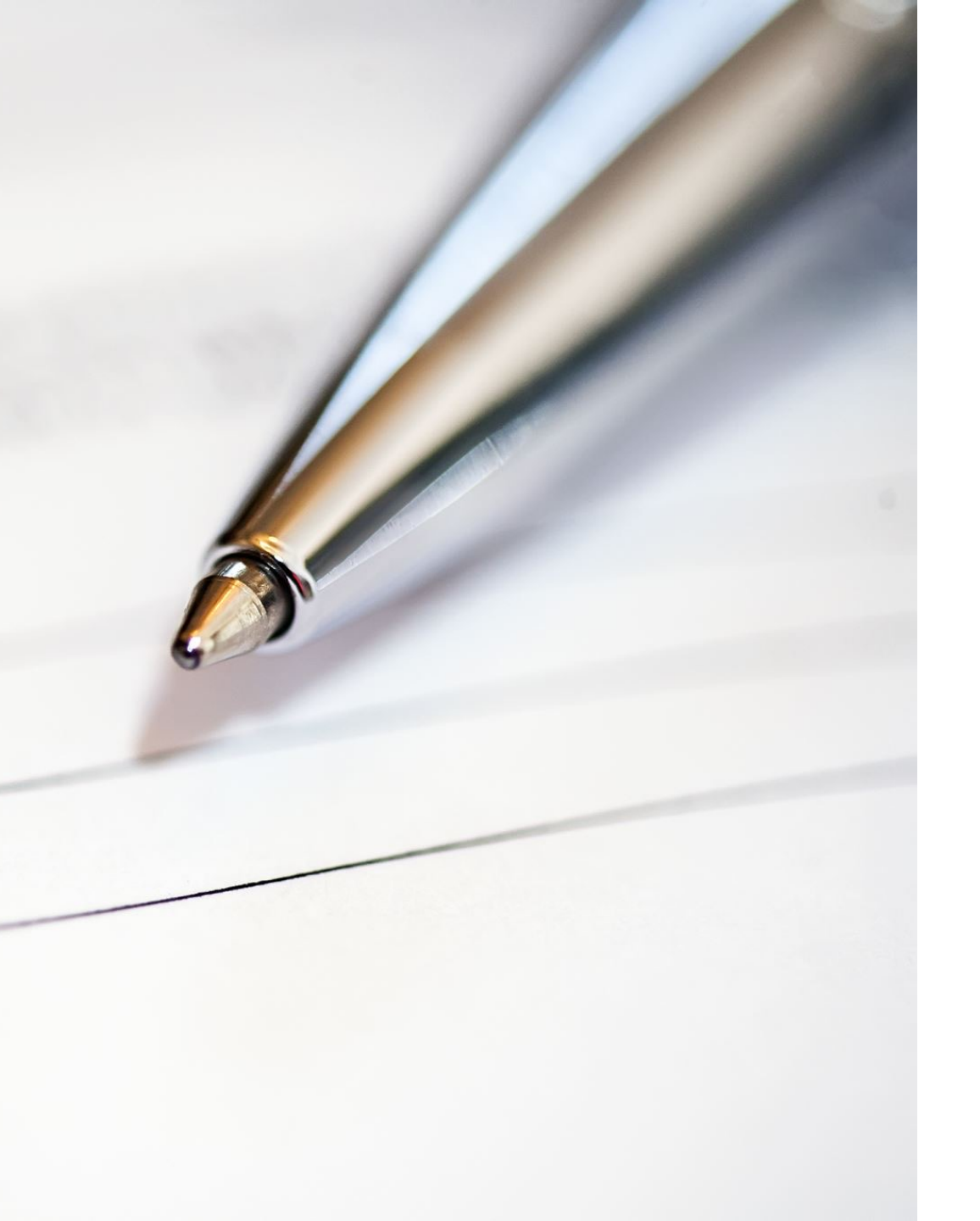

### Troubleshooting and Support

- Contact the Data Collection Coordinator, Tanya Vasser, tvasser@fletchergroup.org:
- To create a new user or deactivate a user email.
- For Technical Assistance or system issues.
- Schedule a virtual or in-person training.
- Schedule a one-on-one call for assistance completing reports.
- Consult the training video library on the provider website at kentuckyproviders.org or the training appendix.
- Attend the weekly DDOR drop-in training each Monday, 2-3 pm EST (the link is provided on the website and in the appendix)
- Test the User Login Page to ensure your company allows access: www.fgi-ddor.com. Contact your IT department to unblock the page if you cannot access it.

# **Best Practices for Data Collection**

- Fletcher Group has a full-time Data Collection Coordinator dedicated to supporting providers with email reminders and assistance in report completion.
- The Fletcher Group performs report audits every Monday and will contact the treatment provider's point of contact on Tuesdays if there are overdue reports. We request that overdue reports be completed by Friday of that week.
- The Fletcher Group is here to support and assist every step of the way to aid the data collection process. Still, the treatment provider is ultimately responsible for tracking when reports are due for each participant and staying current according to the timeline in Senate Bill 90 and the Standard Operating Procedures.
- The PHQ9-GAD7, BARC-10, and the Therapeutic Alliance are measures that require participant self-survey and engagement. Treatment providers may occasionally need to remind participants that successful completion of this program status includes answering these questionnaires.

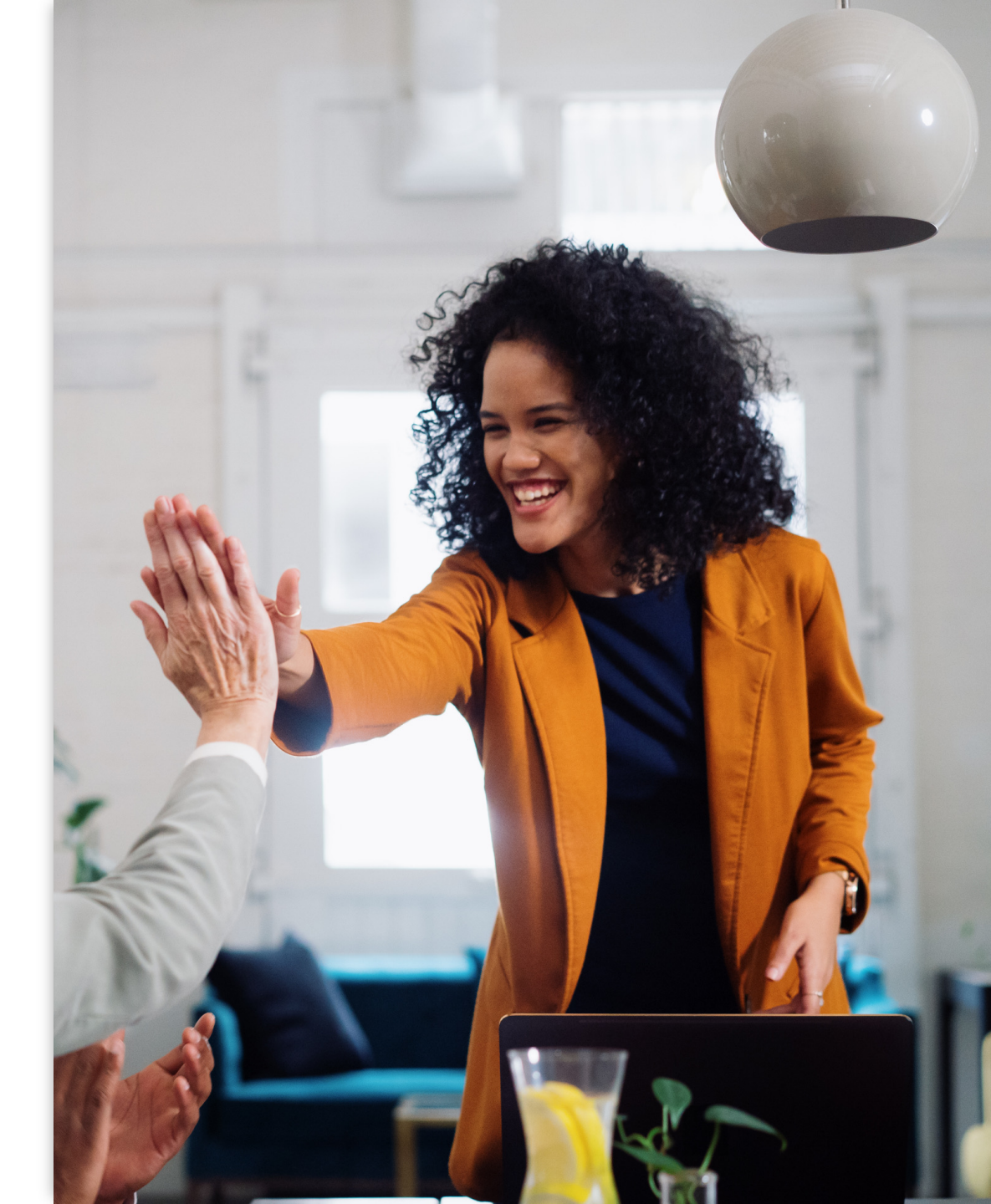

### Data Analysis and Reporting

- A.O.C. Case Navigators utilize the data to gauge the progress of their participants, determine when to dismiss charges, and gives additional support to the participant and provider.
- The Fletcher Group anonymizes protected health information, tracks qualitative and quantitative change in individual and aggregate populations, and reports outcomes to the AOC. and DBHDID on a quarterly
- Results will be communicated to the BHCDP Implementation Council quarterly, with stakeholders that include the KYAE, DBH, AOC, DPA, and Commonwealth attorneys. These meetings are open to the public, and treatment providers are encouraged to attend.

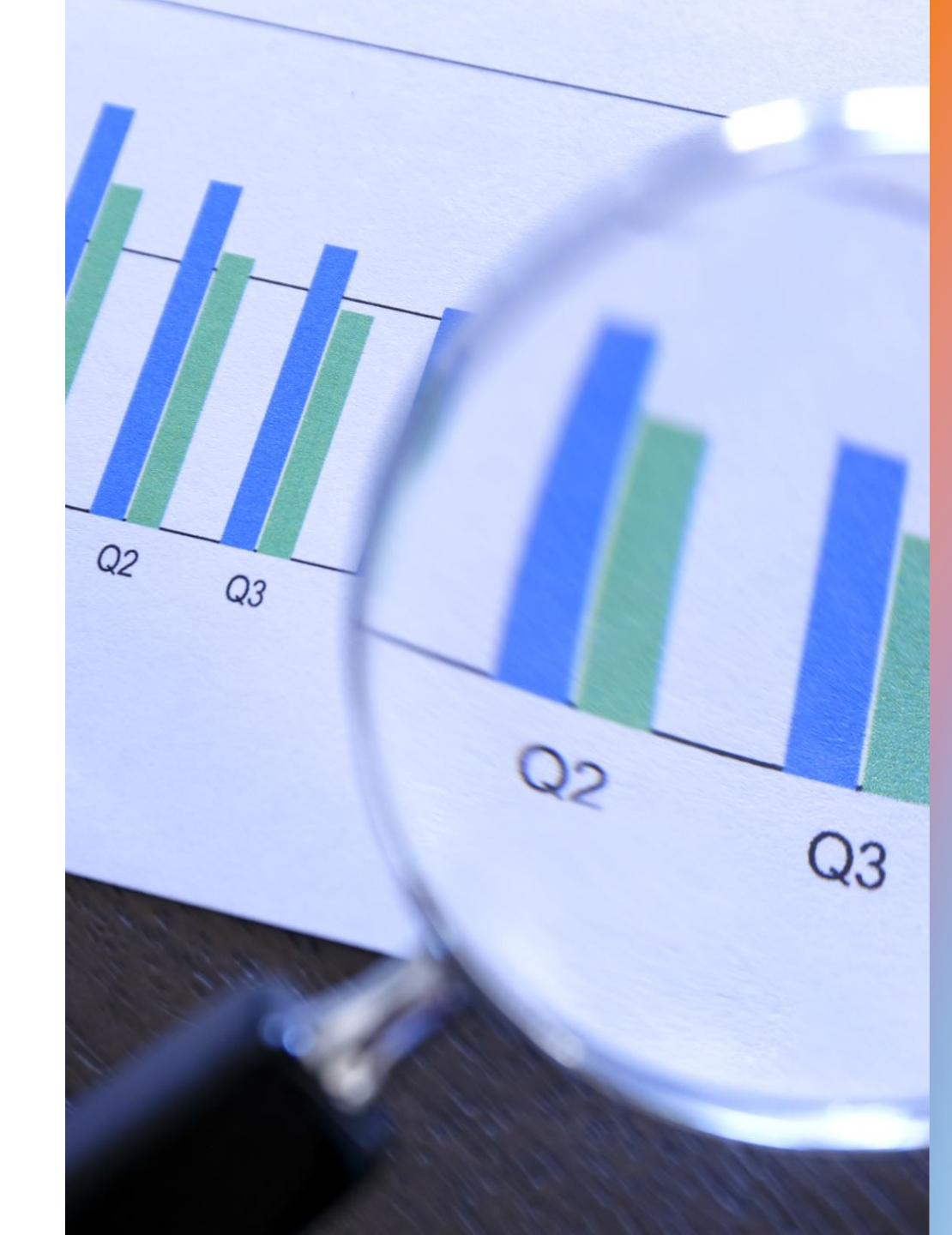

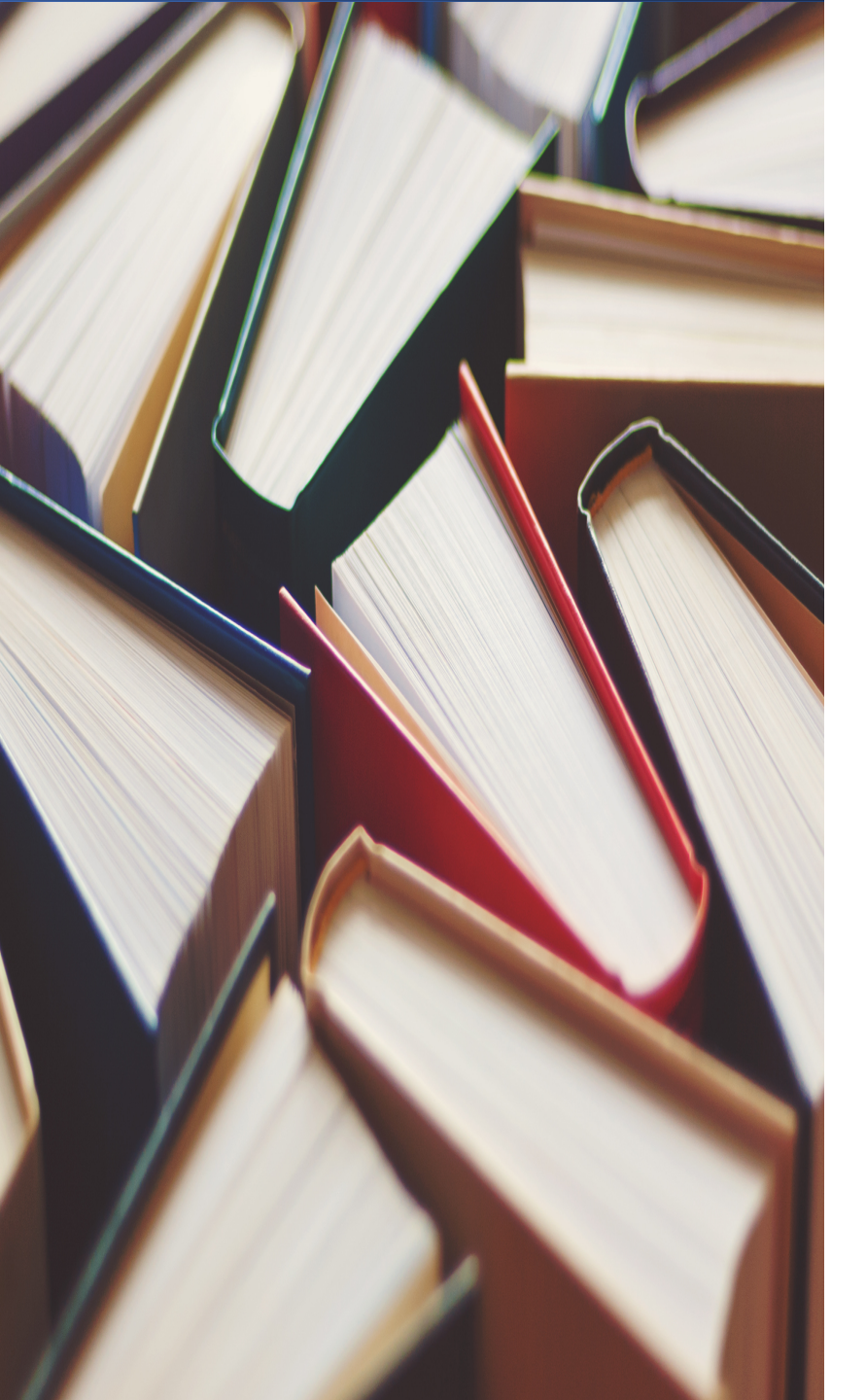

#### Glossary

- **Referral Point of Contact:** One person per agency or facility who is designated to receive all DDOR referrals and forward them to the staff responsible for completing the reports.
- **Report Status:** Not Complete indicates the report was launched but not completed; Ready to View indicates a report has been completed; Viewed indicates that a completed report has been opened and reviewed.
- Launch: Open a report.
- **Completed:** Report is completed.
- **Questionnaire:** Another name for a report, referral, or status update.
- **Days until Due:** These are the days until the reports are due in DDOR.
- Assigned Questionnaire/Form: Located on the Options bar, these are all of the reports loaded into the Client's Information Page.
- Referred Clients: Found on the Dashboard, these are all clients forwarded to the treatment provider by the case navigator. They are "referred" because they were sent to you from another account.
- Active Clients: Accounts that create clients have "active" clients. Providers do not create clients and will have no clients in the active tab.
- **Dashboard:** This is your home page where you can search by participant or report and review the status of reports. Providers will spend the majority of time in the Referred Client List or the Client Information Page.

# **QUESTIONS?**

### Appendix

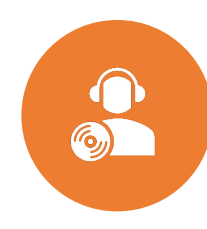

Working Alliance Inventory – Short Revised (WAI-SR): <u>Microsoft Word - WAI-SR Client</u> <u>Version.doc (profhorvath.com)</u>

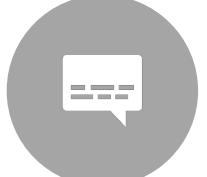

BARC10: <u>barc10.pdf</u> (recoveryanswers.org)

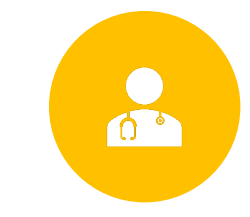

PHQ9-GAD7: Patient Health Questionaire and General Anxiety Disorder (PHQ-9 and GAD-7) (fsu.edu)

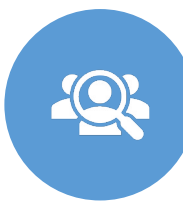

User Login Page: <u>DDOR (fgi-ddor.com)</u>

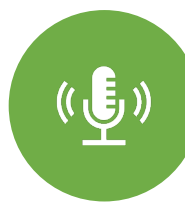

Short video training on referrals and finding reports:

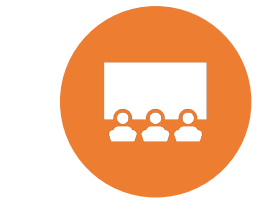

<u>Provider Training: DDOR -</u> <u>Create and share your videos</u> <u>with Clipchamp</u>

She

Short video training on resetting your password:

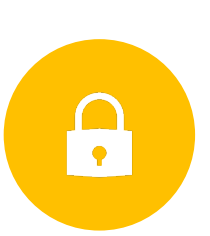

Resetting your password in DDOR.mp4 (sharepoint.com)

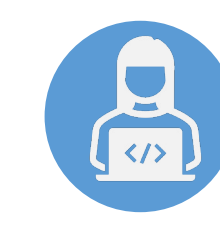

Join a weekly drop-in DDOR training each Monday from 2-3 pm EST <u>Click here to join the meeting</u> Meeting ID: 287 741 960 883 Passcode: sFuPM9